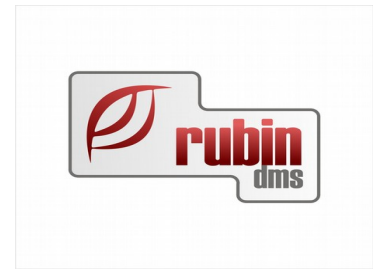

2151 Fót, Árok dűlő 4. Telefon: +36 1 469 4021; fax: +36 1 469 4029

# Tartalomjegyzék

| 1 Bevezetés                           | 3                              |
|---------------------------------------|--------------------------------|
| 2 Bank adatok rögzítése               | 3                              |
| 2.1.1 Bankszámlák megadása            | 3                              |
| 2.1.2 Normál bankrögzítés             |                                |
| 2.1.3 Eltérő devizájú bizonylatok ki  | gyenlítése9                    |
| 2.1.4 Bank rögzítésbe XLS fájl beol   | vasás funkció10                |
| 3 Elektronikus bank                   |                                |
| 3.1 Bank elektronikus adat kezelés    |                                |
| Bevezetés                             |                                |
| Alapbeállítások                       |                                |
| Terminál beállítása                   |                                |
| 3.1.1 Bankszámla beállítása           |                                |
| 3.1.2 Alapértelmezett jogcímek        |                                |
| 3.2 Elektronikus átutalás készítése   |                                |
| 3.2.1 Korábbi elektronikus átadások   | lekérdezése, státuszok19       |
| Új elektronikus átadás készítése      | 20                             |
| 3.3 Elektronikus bankkivonat fogadása |                                |
| 3.4 Elektronikus bankkivonat fogadásá | noz fix közlemények megadása30 |
| 4 Bankadatok lekérdezése              |                                |
| 5 Bank riport                         |                                |
| 6 Hiányzó bankok listája              |                                |
| 7 Devizás bankadatok analitikája      |                                |
| 8 Deviza készlet                      |                                |

# 1 Bevezetés

Ebben a modulban a bankból érkező adatok feldolgozása történik. Kétféle úton kerülhetnek be banki adatok a rendszerbe, az egyik a bank által továbbított értesítők kézi rögzítése, valamint a bank terminálon keresztül elektronikus beolvasás útja. Az adatok rögzítésének formájától függetlenül, egységes módszerrel kerülnek az adatok a folyószámla modulba és a könyvelési modulba.

Jelen dokumentáció részletesen ismerteti a banki adatok rögzítésének és bedolgozásának módját.

Itt is, mint a program többi moduljában, az egyes műveletek elvégzése jogosultság függő. A bank modullal kapcsolatos jogosultságok:

- a bankszámla rögzítése
- a bank adatok rögzítések
- a bank adatok lekérdezése

## 2 Bank adatok rögzítése

#### 2.1.1 Bankszámlák megadása

Bank rögzítés előtt a Karbantartás/Bank/Bankszámlák/ÚJ menüpont alatt kell beállítani az összes bankszámlaszámot, a megnevezéssel.

| Bankszámla felvitel - | DOAS3 Test Server - Mezei Hajni (d3serverdev: | hajni-test-doas)   Példány: 1 |
|-----------------------|-----------------------------------------------|-------------------------------|
| <u>Megnevezés</u>     | СІВ                                           | SWIFT (BIC)                   |
| Teljes szla.szám      | 12345678 _ 88888888 _ 87654321                |                               |
| IBAN szám             | 1 _ 3456 _ 7888 .                             | 8888 _ 8887 _ 65 _            |
| Szla, vezető hely     | XYZ                                           |                               |
| Devizariem            | Magyar Forint 💌                               |                               |
| 🔲 Nem FIFO szeri      | nt számolódik a bank készlete                 |                               |
| Kivonat formátum      | CIB Bank 💌                                    |                               |
| Kivonat elhelyezése   | <b>_</b>                                      | Kivonat kiterjesztése:        |
| Atutalás formátum     | <b></b>                                       |                               |
| Atutalás elhelyezés   | <b>_</b>                                      | Atutalás kiterjesztése:       |
| Megjegyzés            |                                               |                               |
|                       |                                               |                               |
|                       | Alapértelmezett                               |                               |
| F                     | Rendben Mégsem                                |                               |

1. Ábra: Bankszámla rögzítés

A mezők leírása:

- Megnevezés: a bank neve, és esetleg egyéb megkülönböztető jele, pl. devizaneme
- SWIFT: (más néven BIC) kódok a nemzetközi átutalási forgalomban az egyes bankokat jelölik. A kód 8 vagy 11 karakter hosszú lehet.
- Teljes számlaszám: A bankszámlaszámok kiírása többféle lehet. A nemzetközi forgalomban a kiírás módja: IBAN szám (4 karakter), utána a belföldi bankszámlaszám 4 karakterenként elválasztva. A magyar belföldi forgalomban az IBAN szám nem szerepel, és a számlaszám 8 karakterenként van elválasztva. A szlovák belföldi forgalomban a bankszámla elején van a partner bankon belüli azonosítója, és utána "/"-jellel elválasztva a bank azonosító száma.
- IBAN szám a nemzetközi bankszámlaszám. A bankszámlaszám 28 karakterből áll. Az első két karakter az ország kódja, a 3-4 karakter egy ellenőrző szám, 5-28 karakter a belföldi számlaszám
- Számlavezető hely: a számlavezető bank címe
- Devizanem: amiben a számlát vezetik
- Nem FIFO szerint számolódik a bank készlete: amennyiben a rendszerkapcsolók között be van állítva, hogy a cég a bank készletét a FIFO szerint tartja nyilván ("Fifo árfolyam használata"), akkor ez valamennyi, az adott ország nem saját devizaneme szerinti bankra vonatkozik. Elő fordul, hogy egy nem alapértelmezett devizanemű számla készletét mégsem a FIFO szerint akarják nyilvántartani, akkor itt lehet ezt bekapcsolni.
- Kivonat formátum: A bank kivonat elektronikus beolvasásának formátuma
- A kivonat elhelyezkedése: az ügyfél által itt megadott könyvtárban fogja a program keresni az érkező bank kivonatokat

- Kivonat kiterjesztése: az elektronikus bank kivonatot ilyen kiterjesztéssel rakja le a bank terminál, ezt keresi a program
- Átutalás formátum: A program ilyen formátumban teszi le az utalandókat a bank terminál részére
- Átutalás elhelyezkedése: az ügyfél által itt megadott könyvtárban fogja a program lerakni az utalandókat a bank terminál részére
- Átutalás kiterjesztése: az ügyfél által itt megadott kiterjesztéssel fogja a program lerakni az utalandókat a bank terminál részére
- Megjegyzés: szabadon kitölthető mező
- Alapértelmezett: ezt a leggyakrabban használt banknál lehet bekapcsolni, amennyiben mást nem állítanak be a számla prefixnél, akkor számla készítésénél a program ezt a bankszámlát fogja felajánlani.

| 🍋 Rendszer paraméterek - bea-dev (bea-dev)   Budapest (g03)   Példány: 1            |                          |
|-------------------------------------------------------------------------------------|--------------------------|
| Megnevezés 🛛 🛆 🔺                                                                    | Keresés név szerint      |
| Elekt. bank bizonylat egyéb kimenő jogcíme                                          | FIFO 🗾                   |
| Elekt, bank bizonylat szállítói előlegbekérő kifizetés jogcíme                      |                          |
| <ul> <li>Elekt, bank bizonylat szállítói jóváirás kifizetés jogcíme</li> </ul>      |                          |
| Elekt, bank bizonylat szállítói számla kifizetés jogcíme                            | Keres                    |
| Elekt. bank bizonylat vevői előlegbekérő befizetés jogcíme                          |                          |
| Elekt. bank bizonylat vevői jóváírás kifizetés jogcíme                              | rito attoiyam haszhaiata |
| Elekt. bank bizonylat vevői számla kifizetése jogcíme                               |                          |
| Elektronikus bank kommunikáció több kliens számítógépen is engedélyezett (Igen/Nem) |                          |
| Elektronikus bank utalás csoportosan                                                |                          |
| Eltárolt fizetési felszólítást használnak.                                          |                          |
| ····EURo átmenet árfolyam                                                           |                          |
| EURO átmenetkori kötelező konverziót árfolyam információ szövege                    |                          |
| Fifo árfolyam használata                                                            |                          |
| ···· Folyószámla egyeztetés levélen ne legyen tárgy megnevezés                      |                          |
| 👘 Folyószámla lista kisbetüvel írva                                                 |                          |
| Folyószámlán kis összeg leírásának jogcíme szállító, a kiegyenlités több.           |                          |
| ···· Folyószámlán kis összeg leírásának jogcíme szállító.                           |                          |
| Folyószámlán kis összeg leírásának jogcíme vevő, a kiegyenlités több.               |                          |
| Folyószámlán kis összeg leírásának jogcíme vevő.                                    |                          |
| Folyószámlán kis összeg leírásának költséghelye.                                    |                          |
| ····Folyószámlán kis összeg leírásának vegyes folyószámla bizonylat prefixe         |                          |
| Ford import engedélyezése                                                           |                          |
| ≟ be li én un an utén téréllentők a rissatésetk<br>Imlanu un li ferr                | ]                        |
| i≣ lelephely Márka △ Erték                                                          |                          |
| Be                                                                                  |                          |
|                                                                                     |                          |
|                                                                                     |                          |
|                                                                                     |                          |
|                                                                                     |                          |
|                                                                                     |                          |
|                                                                                     |                          |
|                                                                                     |                          |
|                                                                                     |                          |
|                                                                                     |                          |
|                                                                                     |                          |
|                                                                                     |                          |
| Új Módosít Tiöröl                                                                   | Eseménynapló Bezár       |
|                                                                                     |                          |

2. Ábra: Rendszerparaméterek- FIFO beállítása

Ha ezek megvannak, kezdhető a bankrögzítést.

#### 2.1.2 Normál bankrögzítés

Kiválasztjuk azt a bankszámlaszámot, amely bankbizonylatát rögzíteni szeretnék. A program alapból felkínálja az 1-es (majd később mindig a soron következő) bankkivonat számot.

A dátum beírása után felajánlja a nyitó egyenleget, amennyiben már volt ehhez a bankszámla számhoz kivonat rögzítve. Ebben az esetben a nyitó értékként a program az előző bank záró értékét ajánlja fel. Ezt az összeget felül lehet írni, ha szükséges (pl. egy bank kimaradt, amit utólag kívánnak rögzíteni).

A "Kivont jóváírás" mezőbe a bank bizonylaton szereplő jóváírások összegét, a "Kivonat terhelés" mezőbe a bank bizonylaton szereplő terhelések összegét kell beírni. Ezekből a program kiszámolja a bank záró egyenlegét. Amennyiben ez eltér a bank által adott záró egyenlegtől, az rögzítési hibára utal, és a jóváírások, ill. terhelések összegének rögzítését javítani kell.

A "Jóváírás rögzítve" mezőben szerepel a lerögzített jóváírás tételek összege, a "Terhelés rögzítve" mezőben szerepel a lerögzített terhelés tételek összege.

A"Jóváírás eltérés" mezőben szerepel a kivonton szereplő jóváírások, és a rögzített jóváírások közti eltérés. A "Terhelés eltérés" mezőben szerepel a kivonton szereplő terhelések, és a rögzített terhelések közti eltérés. Ezek a mezők a rögzítés esetleges hibáinak megkereséséhez nyújtanak segítséget, más szerepük nincs.

| Jank MKB   1030/      | 0002-24614171-49020030                |                          | <b>V</b>            |
|-----------------------|---------------------------------------|--------------------------|---------------------|
| Jank adatok rögzítése |                                       |                          |                     |
|                       |                                       | 10300002-24614171-490200 | )30                 |
| Bank kivonat szám     | 53                                    | Dátum                    | 2012.10.31          |
| Nyitó                 | 22 574,00                             | Záró                     | 25 074,00           |
| Kivonat jóváírás      | 5 000,00                              | Kivonat terhelés         | 2 500,00            |
| Jóváírás rögzítve     | 0,00                                  | Terhelés rögzítve        | 0,00                |
| Jóváírás eltérés:     | 5 000,00                              | Terhelés eltérés:        | 2 500,00            |
| Ban                   | k fej modosítás felírása              | Fei törlés               |                     |
|                       | · · · · · · · · · · · · · · · · · · · |                          |                     |
| Si 🛆 Partner          | Számlaszám                            | Összeg Összeg dev.       | Tip Megjegyzés Jogo |
| Sı ∆ Partner          | Számlaszám                            | Összeg Összeg dev.       | Tip Megjegyzés Jogo |
| Sı △ Partner          | Számlaszám                            | Összeg Összeg dev.       | Tip Megjegyzés Jogo |

Az *insert* gomb megnyomásával (Új tétel, Alt U) feljön a tétel rögzítő ablak.

Először ki kell választani a "Fizetés típusát" (Terhelés vagy Jóváírás), majd a fizetés típusának megfelelő jogcímet. A program nem enged más fizetés típusú jogcímet kiválasztani. A rendszerben vannak a Rubin DMS által megadott (alapértelmezett) jogcímek, de az egyedi igények szerint természetesen lehet további jogcímeket is megadni. Utóbbi esetben a könyvelésben is meg fognak jelenni ezek a jogcímek, és hozzájuk kell paraméterezni a megfelelő főkönyvi számokat.

| 🚧 Bank tétel adato   | k rögzítése - DOA53 Test Serve | r - Mezei Hajni (d3serverdev:hajni-test-o | loas)   Példány: 1 |          |
|----------------------|--------------------------------|-------------------------------------------|--------------------|----------|
| Fizetés tipusa       | rhelés 📃 🔽 Jogcím              | <b>_</b>                                  |                    |          |
| Partner<br>Név       |                                | Folyósz. Cím                              |                    |          |
| Megjegyzés           |                                |                                           | Összeg             | 0,00 HUF |
|                      |                                |                                           | Devizanem          | HUF      |
| Költséghely          |                                | •                                         | Deviza összeg      | 0,00 HUF |
|                      |                                | Márka Ford                                | -                  |          |
| Saját rendelési szám |                                | 🚽 🔲 Árfolyam kézi megadása                | Árfolyam           | 1,0000   |
| Telephely            | AUTOKONT Kít.(Kaposvár)        |                                           |                    |          |
|                      |                                | Felír                                     |                    | Kilép    |
| 4. ábra: Bank tét    | el adatok rögzítése            |                                           |                    |          |

A Jogcím megadása után, ha vevő, illetve szállító kiegyenlítést végzünk, a következő sorban a partner nevére kell rákeresni, majd kiválasztani a megfelelő partnert (egérrel, illetve tabulátor + Enter gombbal).

Amennyiben megadtuk a partner nevét, és megnyomjuk a "Folyószámla" gombot, feljön az adott partner vevői, ill. szállítói folyószámlája. Elég csak a partner nevének kezdőbetűt beírni (nem kell a teljes partner név), mert a program felhozza az összes ilyen betűkkel kezdődő partnerek folyószámláját. Természetesen, ha gyakori nevekről van szó pl. Kovács, Nagy, Horváth, stb. érdemes beírni a teljes nevet – pl. Horváth József – mert így a program csak a Horváth József névvel regisztrált ügyfelek rendezetlen folyószámlatételeit hozza fel.

A megjelenő folyószámláról lehet kiválasztani a megfelelő számlaszámot és összeget, amelyre ráállva a Kiválaszt gombra kattintva (ill. az Enter billentyű megnyomásával) a program beírja a teljes számlaösszeget az Összeg sorba, és kitölti a Megjegyzés és Számlaszám sorokat is. A felajánlott összeget természetesen felül lehet írni, mivel előfordulhat részkiegyenlítés is.

A "felír" gombra kattintva, (vagy tabulátor + Enter) a program felírja a tételt, egyúttal a bank fejben (*Bank adatok rögzítése lap*) a jóváírás, ill. terhelés rögzítve sorokba is beírja az összeget. Újra megnyomva az Új tétel gombot (Insert, vagy Alt+U) lehet rögzíteni a következő tételt. Ha nem vevő ill. szállító kiegyenlítésről van szó, akkor természetesen partnert nem kell választani, viszont a megjegyzés sorba be lehet írni a megfelelő elnevezést (pl. egy hiteltörlesztésnél a hitel számát, vagy rendszámot, vagy bármit, ami a lekérdezéseknél információval szolgálhat). Ez a megjegyzés a

könyvelésben is látható, tehát ajánlott beírni, hogy biztosan a jó helyre kerüljön a főkönyvben az adott tétel.

Ha hibáztunk a bank tétel rögzítésekor az adott tételre ráállva, a Módosít gomb (Alt+M) megnyomásával lehet javítani az összeget, partnert, megjegyzést, stb. Ha törölni kell a tételt, akkor a Törlés gombbal lehet ezt megtenni (ráállva a tételre).

Két fontos dolog van, amire még figyelni kell:

- Nem lehet a bankban jóváírást, ill. terhelést mínusz értékkel rögzíteni. Olyan jogcímezést kell beállítani, hogy a program tudja kezelni (pl. szállító jóváírás, vevő visszafizetés). Ha a vevő kompenzál pl. egy szállítói számlát az utalásába, akkor célszerű először a folyószámlán rendezni a tételeket (kompenzálni), majd a maradék összeggel rögzíteni a bankot. Ezt a kompenzálást itt a bankban feljövő folyószámlán is meg lehet tenni. Amikor a banktétel rögzítésekor megnyomja a folyószámla gombot, és feljön az ügyfél folyószámlája, akkor az a valódi folyószámla, tehát bármilyen folyószámla rendezést meg lehet tenni itt is. (A részleteket lásd a Folyószámla kezelés dokumentációban.)
- Nem tudja kezelni a program a bankkártyás fizetésénél a bank által a vevő számla terhére • levont jutalékot. A bankkártvás forgalommal a kereskedelmi bankok általában úgy számolnak el, hogy az adott napi forgalmakat egy külön listán összegzik, az összes befolyt értékből levonják a saját jutalékukat, és a maradék összeget egy összegben utalják a bankszámlára. Mivel a bank az elszámoláson neveket nem, csak összeget tüntet fel nagyon fontos, hogy a fizetési mód beállításánál a "bankkártyás" fizetési módot válassza a számla készítője, hogy az adott napi forgalom lekérdezésekor (számláknál) ki lehessen választani a fizetési mód alapján a bankkártvás fizetési módot, és ezzel egyeztetni lehessen a bank által küldött összesítőt. Ennek segítségével lehet a partnereket hozzárendelni a megfelelő összegekhez. Sajnos, ha minden tételt kiegyenlítettünk (teljes összegben) a bankfejben a jóváírás eltérés el fog térni a jutalék összegével. Mivel mínusz tételt nem lehet felvinni, és a bankköltséget is fel kell rögzíteni (ami terhelés), a terhelés eltérés is el fog térni ugyanazzal az összeggel. Vegyes folyószámla tételek felrögzítésével meg lehet oldani ezt a problémát is, de meglehetősen sok plusz munkát igényel ugyanis, minden egyes vevő folyószámláján, létre kellene hozni egy új vegyes tételt, (pl. kártyás fizetés jutaléka jogcímmel). A folyószámlán összevezetni a számla összegével, majd a bankban kiegyenlíteni a maradék összeget. Így a bank hibátlan lesz.

#### 2.1.3 Eltérő devizájú bizonylatok kiegyenlítése

Az alábbi ábrán látható, hogy ha HUF-ban vezetett bankszámláról egy devizás számlát egyenlítenek ki, a képernyőn megjelenik a kiegyenlítendő bizonylat devizaneme (ez nem átírható adat) és a deviza értéke. Amennyiben a kiegyenlítendő érték devizában nem egyezik a bizonylat értékével pl. részkiegyenlítés, azt át lehet írni. Így a program ki tudja számolni az árfolyam különbözetet.

| 🌆 Bank tétel adatok rö    | ógzítése (Adatbázis: DOAS3 Test server - BEA (d3serverdev:9190)   Példány: 1) |
|---------------------------|-------------------------------------------------------------------------------|
| Fizetés tipusa            | és 💽 Jogcím 200004 💌 Külföldi szállító kiegyenlítés                           |
| Partner<br>Név ,          | Folyósz. Cím                                                                  |
| Megjegy <mark>z</mark> és | Összeg 1 300 000,00 HUF                                                       |
| Számlaszám                | Nyitó Rendezettlen számlák Devizanem HUF                                      |
| Költséghely               | Deviza összeg 1 300 000,00 HUF                                                |
| Projekt                   | Márka 🚬 💌                                                                     |
|                           |                                                                               |
| Saját rendelési szám      |                                                                               |
| Telephely                 | Kiegyenlítendő devizakeme EUR Értéke 4 420,08                                 |
|                           | Felír Törlés Kilép                                                            |
| 5. ábra: Bank tétel       | adatok rögzítése                                                              |

Az alábbi ábrán látszik, hogy deviza számlára utaltak HUF-ban számla kiegyenlítést. Ilyenkor a HUF értéket ajánlja meg a program a kiválasztott bizonylat alapján.

| 🍋 Bank tétel adatok rögzítése 🛛 (Adatbázis: DOAS3 | : Test server - BEA (d3serverdev:9190)   Példány: 1) |
|---------------------------------------------------|------------------------------------------------------|
| Fizetés tipusa Jóváírás 💽 Jogcím                  | 001003 🗾 Belföldi vevő számla kiegyenlítés           |
| Név                                               | ▼ Folyósz. Cím                                       |
| Megjegyzés                                        | Összeg 65 100,00 HUF                                 |
| Számlaszám                                        | Nyitó Rendezettlen számlák Devizanem EUR             |
| Költséghely                                       | Deviza összeg 210,00 EUR                             |
| Projekt                                           | Márka Ford                                           |
|                                                   |                                                      |
| Saját rendelési szám                              | Arfolyam kézi megadása Árfolyam 310,0000             |
| Telephely                                         | Kiegyenlítendő devizanene HUF Értéke 66 070,00       |
|                                                   | Felír Kilép                                          |
| 6. ábra: Bank tétel adatok rögzítése              |                                                      |

#### 2.1.4 Bank rögzítésbe XLS fájl beolvasás funkció

A bank rögzítést megkönnyíti, ha a bank által pl. a bankkártyás fizetés részletezéséről küldött xls fájlt be lehet olvasni. A beolvasás csak akkor lehetséges, ha a beolvasandó összegek megegyeznek a kijelölt tétel összegével. A beolvasás után a kijelölt összeg törlését a program felajánlja. Így az elektronikusan beolvasott összeg kiváltható a tételes xls fájl adataira.

| 🔙 Bank adatok rögzítése - rubindms-bea2-de | v (rubindms-bea2-dev:)   Példány: : | 1                       |                      |                                            |
|--------------------------------------------|-------------------------------------|-------------------------|----------------------|--------------------------------------------|
| Bank Budapest Bank Zrt   10102244-300990   | 00-01003009                         |                         | <b>~</b>             |                                            |
| Bank adatok rögzítése                      |                                     |                         |                      |                                            |
|                                            | 1010                                | 02244-30099000-01003    | 3009                 |                                            |
| Bank kivonat szám 19                       |                                     | Dátum                   | 2017.11.10 💌         |                                            |
| Nyitó -345 602,00                          |                                     | Záró                    | -345 602,00          |                                            |
| Kivonat jóváírás 0,00                      |                                     | Kivonat terhelés        | 0,00                 |                                            |
| Jóváírás rögzítve 0,00                     |                                     | Terhelés rögzítve       | 783 100,00           |                                            |
| Jóváírás eltérés: 0,00                     |                                     | Terhelés eltérés:       | -783 100,00          |                                            |
| Bank fej modosítás felírása                |                                     | Fej törlés              |                      |                                            |
|                                            |                                     |                         | ö dan İzimilyi adam  | erfe                                       |
| Die Sors △ Parther                         | Szamiaszam                          | 783 100 00              | 783 100 00 T         | Favéh terhelés                             |
| 2 2 Minta Márta                            | JSMF000001/2017                     | 10 000,00               | 10 000,00 T Részös:  | szeg Szállítói számla kiegyenlítés eg      |
| 3 3 Minta Béla                             | JSMF000002/2017                     | 27 500,00               | 27 500,00 T Teljes ö | sszeg Szállítói számla kiegyenlítés eg     |
| 4 4 Minta Márton                           | nincs                               | 500 000,00              | 500 000,00 T Foglaló | befizetés Szállítói számla kiegyenlítés eg |
| 5 5 Minta Anna                             | JSMF000695/2015                     | 245 600,00              | 245 600,00 T Korábbi | számla Szállítói számla kiegyenlítés eg    |
|                                            |                                     |                         |                      |                                            |
| Ui tetel Módosítás Tö                      | lés Nyomtatás Tob                   | b üj tetel Bizonylat fe | eliras XLS beolvasás | Kilép                                      |

7. Ábra: XLS beolvasás

A beolvasás felülete:

| 🌆 Bank import - rubin | dms-bea2-dev (rubindms-bea2-dev:)   Példány: 1 📃                     |  |
|-----------------------|----------------------------------------------------------------------|--|
| Import file           | <u>ک</u>                                                             |  |
| Jogcím                | Microsoft Office   Microsoft Office   Faktor  Kártyás fizetés  Start |  |
| ्                     |                                                                      |  |

8. Ábra: File beolvasás

Először kell választani a beolvasandó xls fájlt. A "Microsoft Office" gombbal lehet választani a Microsoft Office, illetve a Open Office programok közül, annak megfelelően, hogy melyik program van a gépre telepítve. Ki kell választani a jogcímet, ez minden beolvasott tételre rákerül. Jelenleg a program kétféle fájlt tud beolvasni. Ezek felépítése a következő:

Faktor:

- B oszlop = Kedvezményezett fizetési számla
- C oszlop = Szállító neve
- D oszlop = Utalandó összeg
- E oszlop = Deviza nem
- F oszlop = Közlemény

#### Kártyás fizetés

A oszlop = Partner neve E oszlop = Számlaszám F oszlop = Fizetett összeg G oszlop = Közlemény

## 3 Elektronikus bank

#### 3.1 Bank elektronikus adat kezelés

#### Bevezetés

A DOAS rendszerben lehetőség van a banki terminálok által kiexportált állományok beolvasására és feldolgozására. Ez a funkció Magyarországon jelenleg az Elektra terminál (OTP, MKB), az Unicredit, CITI Bank, Budapest Bank, Raiffersen Bank és a CIB Bank terminál által készített adatokat képes fogadni és az összeállított utalást átadni a terminálnak.

#### Alapbeállítások

A program működéséhez szükség van a bank automatikus terminál programjára.

#### Terminál beállítása

Az elektronikus bank kezeléshez be kell állítani, hogy melyik terminálon van az automatikus terminál telepítve. Ezt a "Karbantartás", Terminálok installálása" menüpontban lehet beállítani.

A megfelelő gép kiválasztása után a "Módosít" gombbal feljönnek a terminál beállításai (9.*kép*), és ha az "Ezen a terminálon van a bank terminálja" kapcsoló be van állítva, akkor azon a gépen lehet az elektronikus bank funkciókat futtatni (10.*kép*).

Csak egy terminálon lehet beállítani a "Ezen a terminálon van a bank terminálja" kapcsolót, ha másik terminálon is be akarják állítani, hibaüzenetet küld, melyben szerepel, hogy melyik terminálon van már a kapcsoló beállítva:

"Csak egy terminálon lehet beállítva, hogy itt van a bank terminál! Már beállított: "

Amennyiben több terminálon akarják használni a bank beolvasást, ezt a Ezt a "Karbantartás", "Rendszerkapcsolók" menüpontban lehet beállítani.

9. Ábra: Terminálok installálása

Itt kell megjegyeznünk, hogy a "Bank automatikus terminál program" semmilyen állomány védelmet nem tartalmaz (Nincs elektronikusan aláírva, nincs titkosítva), ezért javasoljuk, hogy legalább a megkövetelt INPUT/OUTPUT állomány könyvtára védett helyen legyen. Ezért engedjük csak egyszerre egy terminálról a küldés/fogadást.

| 🌆 Terminál módosítás - D0                                                 | DAS3 Dev server - Bea (d3serverdev:bea-dev0)   Példán         | y: 1 📃 🗙 |
|---------------------------------------------------------------------------|---------------------------------------------------------------|----------|
| Terminál Nyomtató Időnapt                                                 | tár   Import/Export   RFID fogadó ezköz   RCFM Szolgáltatások |          |
| Számítógép név<br>Felhasználói név<br>IP cím<br>Megjeg <mark>yz</mark> és | BEA:XP-D3<br>bea<br>10.3.18.161                               |          |
|                                                                           | Ezen a terminálon van a bank terminálja                       |          |
|                                                                           |                                                               |          |
|                                                                           |                                                               |          |
|                                                                           | Rendben Mégsem                                                |          |

10. Ábra: Bank terminál beállítása

#### 3.1.1 Bankszámla beállítása

Ahhoz, hogy az elektronikus bank kezelés működjön, a "Törzsadatok", "Bank", "Bankszámlák", menüpontban módosítással a bankszámlának meg kell adni adatokat (11.*kép*).

| 33 Megnevezés     △     Teljes szla. szám     Szla. vezető hely     Devizanem     Alapértelmezett       1     CIB Bank     1     Magyar forint     y       2     CIB Bank EUR     I     Euro       3     CIB Bank kártyaszámla     1     Magyar forint                                                                                                    |      |
|----------------------------------------------------------------------------------------------------|------|
| Image: Image: |      |
| 2     CIB Bank EUR     I       3     CIB Bank kártyaszámla     Magyar forint                                                                                                    |      |
| 3 CIB Bank kártyaszámla <sup>*</sup>                                                                                                    |      |
|                                                                                                    |      |
|                                                                                                    |      |
|                                                                                                    |      |
|                                                                                                    |      |
|                                                                                                    |      |
|                                                                                                    |      |
|                                                                                                    |      |
|                                                                                                    |      |
|                                                                                                    |      |
|                                                                                                    |      |
|                                                                                                    |      |
|                                                                                                    |      |
|                                                                                                    |      |
|                                                                                                    |      |
|                                                                                                    |      |
|                                                                                                    |      |
|                                                                                                    |      |
|                                                                                                    |      |
|                                                                                                    |      |
| Uj Módosít Töröl Listáz Napló Nyitó 🗖 Töröltek is Ki                                                                                                    | ilép |

11. Ábra: Bankszámla beállítása

A bankszámlánál be kell állítani (12. *kép*),

- a "Kivonat formátum" és az "Átutalás Formátum" ablakokban a megfelelő bank formátumot;
- a kivonat kiterjesztését, ami
  - CIB banknál alapértelmezetten kiv,
  - ELEKTRA (OTP, MKB) programnál stm;
  - UnicRedit banknál **stm**;
- átutalás kiterjesztését, ami
  - CIB banknál alapértelmezetten **atu**,
  - ELEKTRA (OTP, MKB) programnál **xml**;
  - UnicRedit banknál **pay**;
- az "Átutalás elhelyezése" adatokat. Ez utóbbi könyvtárba fognak kerülni a küldendő, illetve érkező adatok;
- A "CIB Technikai aláíró"-t. Értelemszerűen az aláírót **csak** akkor lehet szerkeszteni, mikor az "Átutalás formátum" CIB Bank-ra van állítva (csak ekkor jelenik meg).

**Fontos!** A "Bankszámla módosítás" ablakban beállított könyvtáraknak meg kell egyezniük a bank Terminálban beállított Küldő/Fogadó könyvtárakkal.

Amennyiben a Terminálban megváltoztatják a kiterjesztést, azt a DOAS-ban is végre kell hajtani. Az elkészült átutalás-állományok a "Küldő könyvtár"-ba kerülnek.

| Bankszámla módos                | ítás (Adatbázis:Bea's DE¥ Servei | r (d3serverd | lev)   Példány:1)       | ×   |
|---------------------------------|----------------------------------|--------------|-------------------------|-----|
| <u>Megnevezés</u>               | CIB Bank                         |              |                         |     |
| Teljes szla.szám                | 🗖 Iban – 🗍                       |              | -                       |     |
| <mark>S</mark> zla, vezető hely |                                  |              |                         |     |
| Devizanem 🔽                     | Magyar forint                    | ~            |                         |     |
| Kivonat formátum                | CIB Bank                         | •            |                         |     |
| Kivonat elhelyezése             | l:\cib\cib_out                   | •            | Kivonat kiterjesztése:  | kiv |
| Atutalás formátum               | CIB Bank                         | •            |                         |     |
| Atutalás elhelyezés             | l:\cib\cib_in                    | •            | Atutalás kiterjesztése: | atu |
| Megjegy <mark>z</mark> és       |                                  |              | CIB Technikai aláíró    |     |
|                                 | ,<br>Alapértelmezett             |              |                         |     |
|                                 |                                  |              |                         |     |
| F                               | endben M                         | égsem        |                         |     |

12. Ábra: Bankszámla kitöltése

#### 3.1.2 Alapértelmezett jogcímek

Az alapértelmezett jogcímekre azért van szükség, hogy a bizonylatok bedolgozásakor, a program a beazonosított tételekhez hozzá tudjon rendelni jogcímet, a már meglévő, (kézi rögzítéskor használt) jogcímek közül. Ezek alapértelmezetten be vannak állítva, csak nagyon indokolt esetben lehet átállítani őket.

A Rubin DMS által adott beállítások:

A Törzsadatok, Rendszerkapcsolók menüpontban a "Pénzügyi rendszerparaméterek", "Elektronikus bank kommunikáció paraméterei" pontban az alábbi 6 kapcsolónak kell beállítva lenni. (*13. kép*).

• Elekt. bank bizonylat egyéb bejövő jogcíme: Olyan általános bank jóváírás

jogcímet kell megadni, amely nem kapcsolódik vevőhöz, szállítóhoz.

Alapértelmezett: Egyéb jóváírás

- Elekt. bank bizonylat egyéb kimenő jogcíme: Olyan általános bank terhelés jogcímet kell megadni, amely nem kapcsolódik vevőhöz, szállítóhoz. Alapértelmezett: Egyéb terhelés
- **Elekt. bank bizonylat szállítói jóváírás kifizetés jogcíme**: Szállítói jóváíráshoz, túlfizetéshez kapcsolódó banki jóváírás jogcímet kell megadni.

Alapértelmezett: Szállítói számla visszautalás

• Elekt. bank bizonylat szállítói számla kifizetés jogcíme: Szállítói számla kiegyenlítéshez kapcsolódó banki terhelés jogcímet kell megadni.

Alapértelmezett: Szállítói számla kiegyenlítése

• **Elekt. bank bizonylat vevői jóváírás kifizetés jogcíme**: Vevői jóváíráshoz, túlfizetéshez kapcsolódó banki terhelés jogcímet kell megadni.

Alapértelmezett: Vevői számla visszautalás

• Elekt. bank bizonylat vevői számla kifizetés jogcíme: Vevői számla kiegyenlítéshez kapcsolódó banki jóváírás jogcímet kell megadni.

Alapértelmezett: Vevői számla kiegyenlítés

| 🛞 Rendszer kapcsolók (Adatbázis:Bea's DE¥ Server (d3serverdev)   Példány:1) |     |                                                                    |
|-----------------------------------------------------------------------------|-----|--------------------------------------------------------------------|
| Megnevezés                                                                  | △ ▲ | Keresés név szerint                                                |
| 🕀 Általános rendszerparaméterek                                             |     | A                                                                  |
| 🕀 CRM - Naptár - Feladatok                                                  |     |                                                                    |
| 🗄 Importõri rendszer paraméterei                                            |     | <u> </u>                                                           |
| 🕀 Jármű rendszerparaméterek                                                 |     | Keres                                                              |
| 🕀 Kölcsönzői modul                                                          |     |                                                                    |
| 🕀 Partnerkezelés paraméterei                                                |     |                                                                    |
| 🖻 Pénzügyi rendszerparaméterek                                              |     |                                                                    |
| ··· Alvállalkozói ELÁBÉ könyvelési feladás prefixe                          |     |                                                                    |
| Alvállalkozói ELÁBÉ-t könyvel                                               |     |                                                                    |
| Árfolyam különb. engedélyezése                                              |     |                                                                    |
| Árfolyam különb. szállító befizetés jogcím                                  |     |                                                                    |
| – Árfolyam különb. szállító kifizetés jogcím                                |     |                                                                    |
| Árfolyam különb. vevő befizetés jogcím                                      |     |                                                                    |
| Árfolyam különb. vevő kifizetés jogcím                                      |     |                                                                    |
| Bank paraméterek                                                            |     |                                                                    |
| ELÁBÉ korrekció feladás kimenő számla dátumára                              |     |                                                                    |
| Elektronikus bank kommunikáció paraméterei                                  |     |                                                                    |
| Bank kivonat tételén dátum megadás engedélvezve                             |     |                                                                    |
| Banki szimbólumok használata engedélyezve                                   |     |                                                                    |
| Elekt, bank bizonulat egyéb bejovő jogcíme                                  |     | Sorszámozás                                                        |
| Elekt hank bizonulat equéb kimenő iogcíme                                   |     |                                                                    |
| Elekt hank bizonulat szállítój jóváirás kifizetés jogoíme                   |     |                                                                    |
| Elekt bank bizonylat szállítói számla kifizetés ingcíme                     |     |                                                                    |
| Elekt bank bizonylat vevői jóváírás kifizetés iggome                        |     |                                                                    |
| Elekt bank bizonulat vevői számla kifizetése ingcíme                        |     |                                                                    |
| Eltárolt fizetési felszólítást basználnak                                   |     | -                                                                  |
| Enluíoszámla egyeztetés levélen ne legyen tárgu megnevezés                  |     |                                                                    |
| Folyószámla lista kisheti ivel írva                                         |     |                                                                    |
| Folyószámlán kis összeri leírásának jogcíme szállító, a kjervenlítés több   |     |                                                                    |
| Folyószámlán kis összeg leírásának jogolme szállító                         |     |                                                                    |
| Folyószámlán kis összeg leírásának jogcíme veyő, a kiervenlítés több        |     |                                                                    |
| — Folyószámlán kis összeg leírásának jogolme vevő, a kiegyerikes tebb.      |     |                                                                    |
| – Folyószámlán kis összeg leírásának költséghelye                           |     |                                                                    |
| - Hánu nan után törölhetők a riasztások                                     |     |                                                                    |
|                                                                             |     |                                                                    |
| III Érték                                                                   |     | Megnevezés Elekt bank bizonulat szállítói számla kifizatás jogoíme |
| 200 - Szállítói számla kiegyenlítése                                        |     | Lioki, barik bizonyiai szalintoi szalinia kinzetes jogonne         |
|                                                                             |     | Megjegyzes                                                         |
|                                                                             |     |                                                                    |
|                                                                             |     | Kód ebank_jogc_szalito_sz                                          |
|                                                                             |     |                                                                    |
|                                                                             |     | Paraméter értéke 200 - Szállítói számla kiegyenlítése 🔽            |
|                                                                             |     |                                                                    |
|                                                                             |     |                                                                    |
|                                                                             |     | Rendhen Mégsem                                                     |
|                                                                             |     |                                                                    |
|                                                                             |     |                                                                    |
|                                                                             |     |                                                                    |

13. Ábra: Rendszerkapcsolók Jogcímek

#### 3.2 Elektronikus átutalás készítése

Az utalandó adatokat egy új menüpontban lehet kiválasztani, "Bank", "Bank elektronikus küldés összeállítása" (14. *kép*).

#### 3.2.1 Korábbi elektronikus átadások lekérdezése, státuszok

A képernyőn lehet lekérdezni a korábban készült küldés adatokat, bankonként, dátumhatárok között.

A státuszok lehetnek:

<u>Rögzítés alatt</u>

A rögzítés alatt lévő adatokat lehet módosítani, törölni.

• <u>Rögzített</u>

A rögzített állapot az jelenti, hogy már át lett adva feldolgozásra a banknak, ezért a Nálunk lévő adatokat már nem lehet módosítani, de még nem lett legyártva a banki terminál felé a küldendő fájl. Ez az állapot csak valami hiba esetén rövid ideig áll fent. Ez a technikai állapot, ha sokáig látszik ilyen akkor jelentse a problémát a technikai támogatója felé.

• <u>Feldolgozott</u>

A feldolgozott állapot azt jelenti, hogy elkészült a fájl, amit a bank programja be tud olvasni. Az ilyen állapotú adatokat már csak megtekinteni lehet.

• <u>Visszaigazolt</u>

A visszaigazolt állapot azt jelenti, hogy a bankból megjött a nyugta, hogy feldolgozták az állományt, és nem találtak hibát.

| Bank export (A)     | datbázis:Istvan Dev Server (d3ser | verdev)   Példány:1) |             |              |       |
|---------------------|-----------------------------------|----------------------|-------------|--------------|-------|
| Bank                |                                   | 000E                 |             | Keresés      |       |
| <mark>D</mark> átum | 2011.06.14.                       | 2011.06.24.          |             | L            |       |
| 4≣ Partner neve     |                                   | Utalandó összeg      | Megjegyzés  | Megjegyzés   |       |
| 11 10101100 402402  | 03-31100003                       | CIB Bank             | 2011.06.17. | Feldolgozott |       |
| 2 10701100 400400   | 02 511 00005                      | CIB Bank             | 2011.06.15. | Feldolgozott |       |
| 3 10701100-452462   | 03-01100000                       | CIB Bank             | 2011.06.14. | Feldolgozott |       |
| 4                   |                                   | CIB Bank             | 2011.06.24. | Feldolgozott |       |
|                     |                                   |                      |             |              |       |
|                     |                                   |                      |             |              |       |
| Új                  | Módosítás                         | Megtekintés          |             | Törlés       | Kilép |

14. Ábra: Bank export

## Új elektronikus átadás készítése

Az Új gombbal lehet a következő ablakban összeállítani, rögzíteni, vagy a folyószámláról kiválasztani az utalandó adatokat:

A képernyő három részből áll.

Az 1-sel jelölt felső részben meg kell adni a bankot, ahova az adatokat küldeni akarjuk, és a dátumot.

A 2-sel jelölt középső részen lehet a folyószámláról keresni az adatokat. A lekérdezés hasonlít a folyószámla lekérdezésre, csak a dátum jelentése más azaz számla esetén nem a teljesítés dátuma, hanem a fizetési határidő. Alapértelmezetten a kifizetetlen szállítói adatokat keressük, hiszen ez a leggyakoribb utalás esetén. Lehet a folyószámlán megszokott kereséseket beállítani pl. vevői adatokat is lehet keresni, ha valamit pl. túlfizetést, vissza kell utalni. Lehet minden partnert lekérdezni, vagy csak egy kiválasztott partner.

| Bank export (Ad                    | latbázis:Bea's DE¥ Server  | (d3serverdev)   Példa  | ány:1)                                                                                                   |                          |                              |               |                  |                    |
|------------------------------------|----------------------------|------------------------|----------------------------------------------------------------------------------------------------|--------------------------|------------------------------|---------------|------------------|--------------------|
| Bank 1<br>Kivonat formátum         | CIB Bank                   | C103-871100008         | •                                                                                                    | Kivonat elhelye<br>Dátum | zése I:\CIB\CIE<br>2011.07.0 | 6. <b>–</b>   |                  |                    |
| Folyószámla lekér                  | dezés és karbantartás   (# | ıdatbázis:Bea's DE¥ Se | erver (d3ser                                                                                             | verdev)   Péld           | ány:1)                       |               |                  |                    |
|                                    |                            |                        |                                                                                                    |                          |                              |               |                  |                    |
| Név2                               |                            | <u> </u>               | Cím                                                                                                    |                          |                              |               |                  | Keresés            |
| Fiz. hat. 2009.12.3                | 31. 🔻 🗕 2011.07.07. 💌      | C Vevő C S             | izállító 🔘 Mi<br>< devizában                                                                             | ind Több                 | ) partner<br>iercsop.        | Rendezetle    | n C Rende<br>Pre | ezett is<br>efix   |
| Fiz. hat.                          |                            |                        |                                                                                                    | Összeg                   |                              | 0,00 -        | 0,00             | <b></b>            |
| lktatószám                         |                            | Rendszám:              |                                                                                                    | Kárszám                  |                              | <br>Szállító  |                  |                    |
| 108≣ Fel Dátum                     | Tip Bizonylatszám          | lktatószám             | Fizetés hat.                                                                                             | Partner neve             |                              | Összeg szla Ö | Ósszeg kif.      | Kiegyenlítendő 🖡 📥 |
| 35 2011.05.00                      | 6. Szé                     | 1912200141/2011        | 2011.05.06. I                                                                                            | oppics Mit Busing        |                              | 9 635         | 0                | 9 635              |
| 36 2011.05.00                      | 6. Pér                     | Building (State)       | 2011 06 26 1                                                                                             | cardor FR. Buddy         |                              | 0<br>62.500   | 9 635            | -9 635             |
| 37 • 2011.05.20<br>38 • 2011.05.20 | o. oze<br>8 Szi —          |                        | 2011.06.26. 7                                                                                            |                          |                              | 91 229        | 0<br>0           | 81 539             |
| 39 2011.05.3                       | ). Szá 🖣 holesonies i      | CALCERENCE OF          | 2011.06.14. 1                                                                                            | 410.10                   |                              | 0             | 9 690            |                    |
| 40 > 2011.06.0                     | 4. Szé 🕂                   | Contraction of the     | 2011.06.19. L                                                                                            | ang 18                   |                              | 152 756       | 0 -              | 147 938            |
| 41 2011.06.0                       | 6. Szá 📙 🖬 🖬 🖬             | CONTRACTOR NUMBER      | 2011.06.21. L                                                                                            | ang int                  |                              | 0             | 4 818 🖵          |                    |
| 42 2011.06.10                      | D. Szé                     | 52,000113/0011         | 2011.06.10. l                                                                                            | politicas Filt           |                              | 7 913         | 0                | 7 913              |
| 43 2011.06.01                      | 1. Szá                     | 121,000 956/2011       | 2011.06.16. 1                                                                                            | Augus Toleicon I         | Spec.                        | 25 461        | 0                | 25 461             |
| 44 2011.06.10                      | ). Szé                     | 525, 0000 1 Bb/ 2011 1 | 2011.06.10. 1                                                                                            | WEINIG Teath Serv        | to Magazorolg                | 14 860        | 0                | 14 860             |
|                                    |                            |                        |                                                                                                    |                          |                              | 8 328 503     | 4 228 132        | 4 100 371 🔻        |
| •                                  |                            |                        |                                                                                                    |                          |                              |               |                  | Þ                  |
| Rendezett                          | ség visszaállítása         |                        | Feltételek                                                                                               |                          | Feltétel menté               | se Ujrał      | küldés           |                    |
| Kiegyenlítendő                     | Jj vegyes tétel Biz.megte  | kint Bizonulat te      | lies összege:                                                                                            | 152                      | 756 Kijelöltek j             | összesen:     | 291 977 👩        |                    |
|                                    | Kanes törlés               |                        |                                                                                                    | ,                        |                              | ,             | Kiválaszt        | Kilén              |
|                                    |                            | Kiegy                  | enltés töröl <d< td=""><td>)EL&gt; Kiegyenlités</td><td><ins></ins></td><td></td><td></td><td></td></d<> | )EL> Kiegyenlités        | <ins></ins>                  |               |                  |                    |
| 1≣ Partner neve                    |                            |                        | Utalandó össz                                                                                            | eg Me                    | gjegyzés                     | Megjegyzés    |                  |                    |
| 1 ►                                |                            |                        |                                                                                                    |                          |                              |               |                  |                    |
| 4                                  |                            |                        |                                                                                                    |                          |                              |               |                  |                    |
|                                    |                            |                        |                                                                                                    | 0                        |                              |               |                  |                    |
|                                    | Töröl                      |                        | Uj tétel                                                                                                 | Módosítás                |                              | Felír         |                  | Kilép              |

15. Ábra: Átutalás rögzítése

A lekérdezés eredményéből lehet kijelölni az utalandó tételeket, és a 3-sal jelölt "Kiválaszt" gomb megnyomásával áthelyezni a 4-sel jelölt alsó részbe, az utalandó összegek közé.

A lekérdezés adatait a program az alábbiak szerint színezi:

Piros- már átutalt tétel, a bank visszajelezte nyugtával, hogy az átutalás megérkezett a bankba. Zöld – a tétel utalásra ki lett jelölve, de még nem ment el, vagy a bank még nem jelzett vissza.

A most utalásra kerülő bizonylatok az alsó ablakban láthatóak, ide kerültek amiket a folyószámlán

utalásra kijelölt a kezelő, vagy amit kézzel rögzített. (16. *kép*):

| 👰 Bank elektronikus küldés összeállítása (Adatbázis:Bea's DE¥ Se      | rver (d3serverdev)   Példány:1)                     |                           |                             |
|-----------------------------------------------------------------------|-----------------------------------------------------|---------------------------|-----------------------------|
| Nincs minden tételen Áf CIB Bank                                      | Atutalás elhelyezés                                 | l:\cib\cib_in             |                             |
| Kivonat formátum CIB Bank                                             | Dátum                                               | 2011.08.02.               |                             |
| Foluácsámla lokárdozác ác karbantartác (Adathásic:Boa'c DEV Go        | wyor (d2coryordoy)   Dáldápyr1'                     |                           | 1 <sup>(</sup>              |
| i olyuszalilla ickel uczes es kal ballcal tas (Muatbazis,bea s bet se |                                                     |                           | _                           |
| Név                                                                   | Cím                                                 |                           | Keresés                     |
| Fiz. hat. 2009.12.31. V = 2011.08.03. V ··· C Vevő © S                | zállító C Mind Több partne<br>devizában Partnercsop | er 💽 Rendezetlen 🕬        | C Rendezett is<br>Prefix    |
| ,                                                                     | Összeg                                              | 0,00 -                    | 0,00                        |
| Iktatószám Rendszám:                                                  | Kárszám                                             | Szállító                  |                             |
| 139≣ Fel Dátum Tip Bizonylatszám Iktatószám                           | Fizetés hat. Partner neve                           | Összeg szla Össze         | eg kif. Kiegyenlíten dő 🖡 📥 |
| 135 2011.05.31. Szź ►                                                 | 2011 IB 14 UND-TRADE FR                             | 0                         | 6 720 -                     |
| 136 2011.06.06. Szá                                                   |                                                     | 3 558                     | 0 2515                      |
| 138 > 2011.05.14. Szé                                                 | 2011 JR. 22 Viscolly Goings                         | 37 500                    | 0 37 500                    |
| 139 2011.05.31. Szé                                                   | 2011 (B. R. Walter)                                 | 33 000                    | 0 33 000                    |
|                                                                       |                                                     | 9 695 134 4 28            | 1 259 5 413 875             |
|                                                                       |                                                     |                           |                             |
|                                                                       |                                                     |                           |                             |
| Rendezettseg visszaallitasa                                           |                                                     | eltetel mentese           | <u>s</u>                    |
| Kiegyenlítendő Uj vegyes tétel Biz.megtekint Bizonylat te             | eljes összege: 37 500                               | Kijelöltek összesen:      | 0                           |
| Kapos.törlés                                                          |                                                     | Ki                        | iválaszt Kilép              |
| Kiegy                                                                 | enltés töröl <del> Kiegyenlités <ins></ins></del>   |                           |                             |
| 4≣ Partner neve                                                       | Utalandó összeg Megjegyzi                           | és Megjegyzés             |                             |
| 1► Trast Auto Service Technik Kereskedelto FR.                        | 46 515                                              | 2011 Schult (Markets, 201 |                             |
| 2                                                                     | 61 875                                              |                           |                             |
| 4                                                                     | 163 207                                             | 100.000 ISS 000.001       |                             |
|                                                                       | 291 707                                             |                           |                             |
| Töröl                                                                 | Uj tétel Módosítás                                  | Felír                     | Kilép                       |

16. Ábra: Átulandók

Több keresést is lehet indítani, az alsó részben megmaradnak a bizonylatok. Amennyiben valamelyik bizonylat tévesen lett kiválasztva, az alsó sorban lévő "Töröl" gombbal lehet kitörölni.

A folyószámláról nem kiválasztható utalásokat pl. APEH részére, az "Új tétel" gomb megnyomásával az alábbi ablakban lehet rögzíteni (17. *kép*).

Természetesen a partner bankszámlájára ugyan azok az ellenőrzések érvényesek, mint ha a folyószámláról lenne kiválasztva a tétel.

| @Bank tétel adatok rögzítése (Adatbázis:Bea's DEV Server (d3serverdev)   Pélc | lány:1)               | _ 🗆 X |
|-------------------------------------------------------------------------------|-----------------------|-------|
| Pather<br>Név Cím                                                             |                       |       |
| Megjegyzés SZJA utalás                                                        | Összeg 120 000,00 HUF |       |
| <b>Felí</b> r                                                                 | Kilép                 |       |

17. Ábra: Tétel rögzítés

A "Módosítás" gombbal lehet módosítani a felvitt tétel, pl. a folyószámláról kiválasztott tételt csak részben akarják kifizetni, akkor itt utólag át lehet írni az összeget.

A "Felír" gomb feldolgozott állapotúvá teszi az adatot, utána már nem lehet módosítani, a program elkészíti a bank számára a file-t, amit a bank automatikus terminál elküld a banknak. Ha a "Felír" gomb megnyomása nélkül lépünk ki, a küldésre felírt tételek megmaradnak -

"Rögzített" állapotban később lehet folytatni.

Amennyiben egy olyan partnernek akarnak utalni, akinek nincs a partner törzsben kitöltve a bankszámla száma, a program hibát üzen, majd felajánlja a partner adatait, hogy fel lehessen vinni a partner bankszámla számát (*18. és 19. kép*).

| 🕵 Bank export (Adatbázis:Bea's DEV Serve       | er (d3serverdev)   Példány:1)                          |                               |                                    | _ 🗆 ×                        |
|------------------------------------------------|--------------------------------------------------------|-------------------------------|------------------------------------|------------------------------|
| Bank                                           | 46.313-5111(BRR#)                                      | Kivonat elhelyezése           | I:\CIB\CIB_IN                      |                              |
| Kivonat formátum CIB Bank                      |                                                        | Dátum                         | 2011.07.06.                        |                              |
| Folyószámla lekérdezés és karbantartás         | (Adatbázis:Bea's DE¥ Server (d3se                      | rverdev)   Példány:1)         | )                                  | 1                            |
|                                                |                                                        |                               |                                    |                              |
| Név                                            | Cím                                                    |                               |                                    | Keresés                      |
| Fiz. hat. 2009.12.31. 💌 - 2011.07.07. 💌        | C Vevő Szállító C N                                    | find Több partne              | er 💽 Rendezet                      | len C Rendezett is<br>Prefix |
| Fiz. hat.                                      | ]]                                                     | Összeg                        | 0,00 -                             | 0,00                         |
| Iktatószám                                     | Rendszám:                                              | Kárszám                       | Szállító                           |                              |
| 4 ≣ Fel Dátum Tip Bizonylatszám                | Iktatószám Fizetés hat. M                              | egjegyzés Bank expo           | rt                                 | itendő Rende                 |
| 2 2011.05.30. Szź - 1                          | 12ALA 000875/2011 2011 08-14 5                         | )65<br>A partnern             | nek nincs bankszamlaszama, igy ner | n lehet neki utalni!         |
| 3 2011.06.04. Szi - 1<br>4 2011.06.05. Szi - 1 | CALORENT/2011 2011/8-16 5<br>CALORENT/2011 2011/8-16 5 | )68<br>)68                    | [Rendben]                          | 47 938                       |
|                                                |                                                        |                               |                                    |                              |
|                                                |                                                        |                               | 243 985                            | 14 508 229 477               |
| •                                              |                                                        |                               |                                    |                              |
| Rendezettség visszaállítása                    | Feltételek                                             | F                             | eltétel mentéseUjra                | aküldés                      |
| Kiegyenlítendő Uj vegyes tétel Biz.meg         | tekint Bizonylat teljes összege:                       | 91 229                        | Kijelöltek összesen:               | 0                            |
| Kapos.törlés                                   |                                                        |                               |                                    | Kiválaszt Kilép              |
| J                                              | Kiegyenltés töröl <                                    | DEL> Kiegyenlités <ins></ins> | ,                                  |                              |
| 1 B Partner neve                               | Utalandó öss                                           | zeg Megjegyz(                 | és Megjegyzés                      |                              |
|                                                |                                                        |                               |                                    |                              |
|                                                |                                                        |                               |                                    |                              |
|                                                |                                                        | 0                             |                                    |                              |
| Töröl                                          | Uj tétel                                               | Módosítás                     | Felír                              | Kilép                        |

18. Ábra: Partner hiányzó bankszámla

| Partnerek (Adatbázis:Bea's DEV Server (d3serverdev)   Példány<br>Partner keresés   Partner adatok                                                                                                    | r:1)                                             |                            |                                                              |                                |                              |
|----------------------------------------------------------------------------------------------------|--------------------------------------------------|----------------------------|--------------------------------------------------------------|--------------------------------|------------------------------|
| Partner típus       Magánszemély       Egyéni vállalkozó       Társas vállalkozás         Teljes név       L       Születési név       L         Születési név       Ua.       L       L         Irányítószám       1138       Város       Budapest                                                                                                    | Azonosító<br>Megszólítás<br>Anyja neve<br>Ország | 2<br>Magyarország          | Adószám<br>EU adósz<br>Cégjegyz<br>Megye                     | zám<br>ékszám                  |                              |
| Cím Telefon I                                                                                                    | Születési hely                                   |                            | Születésr<br>Névnap                                          |                                | évvel                        |
| Telefax Mobil                                                                                                    | Szem. szám<br>Beosztás<br>Neme                   |                            | Szem. ig.<br>Foglalkoz                                       | szám                           | - Instation                  |
| Weblap         Image: Contract of the second second se | ű park (saját)<br>her csoportok                  | Arajánlatok<br>Kapcsolatok | Vásárlások<br>Adatkezelés                                    | Feladatok<br>Partner ügyintéző | Mellékletek                  |
| Bankszámlaszámok<br>Raktár rend<br>Szerviz rend<br>Új Módosít Töröl                                                                                                    | elés előleg NEM<br>lelés előleg NEM<br>ár nélkül | keli<br>I keli             | Hitelkeretek<br>Faktár / Szer<br>Raktári<br>Szerviz<br>Jármű | víz                            | 0,00<br>0,00<br>0,00<br>0,00 |
| Fiz. mód     Készpénz       Fiz. határidő     0       Nap     Alapértelmezett       Szállítási idő     0         Nap                                                                                                    | HUF                                              | <b>•</b>                   | Flotta adatok<br>Flottakód                                   | Flottás ügyfél                 |                              |
|                                                                                                    |                                                  |                            |                                                              |                                |                              |

19. Ábra: Bankszámla rögzítés

Ha a bankszámlaszám felvitelre kerül, akkor a kijelölt tétel belekerül az utalandó adatok közé.

Amennyiben a partnernek több bankszámla száma van rögzítve a partner törzsben, a program felajánlja a bankszámla számokat, és ki lehet választani, hogy melyikre történjen az utalás (20. kép).

| 🔞 Bank elektroniku  | s küldés összeállítása | (Adatbázis:Bea's D | E¥ Server (d3serve                                                               | erdev)   Példány:          | 1)               |                 |                         |                 |
|---------------------|------------------------|--------------------|----------------------------------------------------------------------------------|----------------------------|------------------|-----------------|-------------------------|-----------------|
| Bank                | CIR Rate ( 10701160-40 | 046203-01100009    | •                                                                                | Kivonat elhelyezése        | I:\CIB\CIB_IN    |                 |                         |                 |
| Kivonat formátum    | CIB Bank               |                    |                                                                                  | Dátum                      | 2011.07.06.      | •               |                         |                 |
|                     |                        |                    |                                                                                  |                            | 1                |                 |                         | (               |
| Folyószámla lekére  | lezés és karbantartás  | (Adatbázis:Bea's D | EV Server (d3serv                                                                | erdev)   Példány:          | 1)               |                 | _                       |                 |
| Név ,               | 1                      |                    | Cím                                                                              |                            |                  |                 | K                       | eresés          |
| Fiz. hat. 2009.12.3 | 1. 💌 🗕 2011.07.07.     | • ··· C Vevő       | ● <mark>S</mark> zállító ● Min<br>Adatok devizában                               | d Több partr<br>Partnercso | ner<br>op.       | Rendezetle      | n 🖸 Rendezett<br>Prefix | is              |
| Fiz. hat.           |                        | • ••               |                                                                                  | Összeg                     | 0,00             | -               | 0,00                    | -               |
| ,<br>Iktatószám     |                        | Rendszám:          |                                                                                  | Kárszám                    |                  | Szállító        |                         |                 |
| 5≣ Fel Dátum        | Tip Bizonylatszám      | lktatószám         | Fizetés hat. Megj                                                                | egyzés                     |                  | Összeg szla Öss | zeg kif. Kiegy          | enlítendő Rende |
| 1 2011.05.11. I     | Bar                    | 11/08/012297       | 11.0                                                                             | BUD 2297 11-DBU            | ×                | 0               | 13 527                  | -13 527         |
| 2 2011.05.28.       | Szé 🕇                  | CONTRACTOR         | 2011.06.12.                                                                      | C + 100000-500-2011        |                  | 91 229          | <sup>0</sup> Ţ          | 81 539          |
| 3 2011.05.30.       | Szé 🕒                  | 224L1000815-2011   | 2011.06.14.                                                                      | 2000000072011              |                  | 0               | 9 690 -                 |                 |
| 4 9 2011.06.04.     |                        |                    | 2011.06.19. 524                                                                  | Bankszámlaszám             | ok (Adatbázis:Bo | ea's DEV Server | (d3serverdev)           | Példán          |
| 2011.06.06. 3       | 528                    | 1000               | 2011.06.21. 524                                                                  | 11111111-1111111           | 1-1111111        |                 |                         |                 |
|                     |                        |                    |                                                                                  | 22222222-2222222           | 2-22222222       |                 |                         |                 |
|                     |                        |                    |                                                                                  |                            |                  |                 |                         |                 |
|                     |                        |                    |                                                                                  |                            |                  |                 |                         |                 |
| Rendezett           | ség visszaállítása     |                    | Feltételek                                                                       |                            |                  |                 |                         |                 |
|                     |                        |                    |                                                                                  |                            |                  |                 |                         |                 |
| Kiegyenlitendö      | Ji vegyes tétel Biz.me | gtekint Bizo       | nylat teljes összege:                                                            |                            |                  |                 |                         |                 |
|                     | Kapos.törlés           |                    |                                                                                  |                            |                  |                 |                         |                 |
|                     |                        |                    | Kiegyenltés töröl <de< td=""><td></td><td></td><td></td><td></td><td></td></de<> |                            |                  |                 |                         |                 |
| 1 ≣ Partner neve    |                        |                    | Litalandó össze                                                                  | _                          | Kiválaszt –      |                 | Kilép                   |                 |
| 1 1 1 4 1 4         |                        |                    | 0.000000                                                                         |                            |                  |                 |                         |                 |
| -                   |                        |                    | 1                                                                                |                            |                  |                 |                         |                 |
|                     |                        |                    |                                                                                  |                            |                  |                 |                         |                 |
|                     |                        |                    |                                                                                  | 81 539                     |                  |                 |                         |                 |
|                     |                        |                    | L                                                                                |                            |                  |                 |                         |                 |
|                     | Töröl                  |                    | Uj tétel                                                                         | Módosítás                  |                  | Felír           | K                       | lép             |

20. Ábra: Több bankszámla

## 3.3 Elektronikus bankkivonat fogadása

A "Bank" "Bank rögzítés" menüpontban amikor a rögzítő olyan bankot választ, aminek az adataiban a kivonat formátum be van állítva, a következő ablak jelenik meg (*21. kép*):

Az ablakban a bank által küldött kivonatok látszanak. Beolvasás után a kivonat átkerül a "Kivonat elhelyezése" könyvtár alatt lévő log könyvtárba, de csak ha éles adatbázis volt kiválasztva a program indulásakor. Teszt adatbázisban történő feldolgozáskor a kivonatot meghagyjuk az eredeti helyén, hogy majd az éles adatbázisba is fel lehessen dolgozni.

A kivonatok állapota lehet:

- "Előkészített", ez azt jelenti, hogy a kivonat feldolgozása elkezdődött, a bedolgozó program minden lehetséges adatot azonosított, és az adatok bekerültek a bank rögzítés ideiglenes állományába. (Olyan, mintha valaki félbehagyta volna a bank rögzítést).
- "Importált" ez azt jelenti, hogy a bank adatai már rögzítésre kerültek.

• "Kézzel rögzített" ekkor a bankbizonylatot már lerögzítették, ki kell törölni a rögzítettet, ha be akarják elektronikusan olvasni. Ilyen bankbizonylat akkor fordulhat elő, amikor kézi rögzítéskor átállnak elektronikus bank adat kezelésre.

| 👰 Ba             | ank adatok rögzi                                                                                                    | ítése (Adatbázis:Bea's I   | DE¥ Server (d3server   | dev)   Példány:1)      |                  |       |  |  |  |  |
|------------------|----------------------------------------------------------------------------------------------------|----------------------------|------------------------|------------------------|------------------|-------|--|--|--|--|
| Ban              | k CIB Bar                                                                                                    | nk   10701180-49246203-511 | 00005                  | •                      |                  |       |  |  |  |  |
| Ban              | k adatok rögzítése                                                                                                    | Elektronikus bank kivonato | ok                     |                        |                  |       |  |  |  |  |
|                  | Elektronikus ban                                                                                                    | nk kivonatok (Adatbázi     | s:Bea's DEV Server (d3 | serverdev)   Példány:1 | .)               | _ 🗆 🗙 |  |  |  |  |
| Ba<br>Kir<br>Kir | Bank       I         Kivonat formátum       CIB Bank         Kivonat elhelyezése       I:\CIB\CIB_OUT         A banktól a kivonat lekérése elindult! |                            |                        |                        |                  |       |  |  |  |  |
| Im               | portált bizonylatok                                                                                                    |                            |                        |                        |                  |       |  |  |  |  |
| 23               | Bank kivonat szá                                                                                                    | m 🛛 Bank kivonat dátuma    | Import dátuma          | állapot                | Felhasználó      |       |  |  |  |  |
| 1 🕨              | 106                                                                                                    | 2011.05.10.                | 2011.07.07. 11:49:37   | Kézzel rögzített       | Rubin supervisor |       |  |  |  |  |
| 2                | 107                                                                                                    | 2011.05.11.                | 2011.07.07. 11:49:37   | Kézzel rögzített       | Rubin supervisor |       |  |  |  |  |
|                  |                                                                                                    |                            |                        |                        |                  |       |  |  |  |  |
|                  |                                                                                                    |                            |                        |                        |                  |       |  |  |  |  |
|                  |                                                                                                    |                            |                        |                        |                  |       |  |  |  |  |
|                  |                                                                                                    |                            |                        |                        |                  |       |  |  |  |  |
|                  |                                                                                                    |                            |                        |                        |                  |       |  |  |  |  |
|                  |                                                                                                    |                            |                        |                        |                  |       |  |  |  |  |
|                  |                                                                                                    |                            |                        |                        | Kiválaszt        | Kilép |  |  |  |  |
|                  |                                                                                                    |                            |                        |                        |                  |       |  |  |  |  |

21. Ábra: Elektronikus bankértesítő fogadása

Az "Előkészített" állapotú bankkivonatot kiválasztva, a bank rögzítés képernyőre kerülünk, ahol az esetleges hiányos adatokat ki lehet egészíteni (22. *kép*). Azok a bank tételek, ahol a partnert nem lehetett azonosítani, rózsaszínnel jelennek meg. (23. *kép*).

A bank tételek jogcímét érdemes még ellenőrizni, rögzítés előtt, mivel a program csak az alapbeállításokat tudja automatikusan kezelni. Innen kezdve a bank rögzítés úgy működik, mintha kézzel lenne rögzítve. A "Bizonylat felírás" gombbal lehet felírni.

| 👰 Ba         | ank adatok rögzít   | ése (Adatbázis:Istvan      | Dev Server (d3serve   | rdev)   Példány:1)     |                  |       |
|--------------|---------------------|----------------------------|-----------------------|------------------------|------------------|-------|
| Bank         | CIB Bank            |                            |                       | <b>-</b>               |                  |       |
| Bank         | k adatok rögzítése  | Elektronikus bank kivonato | k                     |                        |                  |       |
| <b>@</b>     | Elektronikus bank   | kivonatok (Adatbázis       | :Istvan Dev Server (d | l3serverdev)   Példány | ::1)             |       |
| Ba           | nk                  |                            |                       |                        |                  |       |
| Kiv          | /onat formátum      | CIB Bank                   |                       |                        |                  |       |
| Kiv          | /onat elhelyezése   | I:\CIB\CIB_OUT             |                       | •                      |                  |       |
|              |                     | , _                        | A kiyonat feldol      | gozása nem sikerült    |                  |       |
|              |                     |                            |                       | gozdod Holli oktorak:  |                  |       |
|              |                     |                            |                       |                        |                  |       |
| Imp          | portalt bizonylatok |                            | h                     | 10 .                   | <b>I- n n</b>    | 1     |
| <u> </u> 3;≣ | Bank kivonat szám   | Bank kivonat dátuma        | Import dátuma         | Alapot                 | Felhasználó      |       |
|              | 133                 | 2011.06.17.                | 2011.06.20.11:55:16   | Elokeszítet            | Rubin supervisor |       |
| 2            | 38                  | 2011.04.28.                | 2011.06.20.11.55.15   | Importait              | Rubin supervisor |       |
| 5            | 5/                  | 2011.04.27.                | 2011.06.20. 11:00.17  | Importait              |                  |       |
|              |                     |                            |                       |                        |                  |       |
|              |                     |                            |                       |                        |                  |       |
|              |                     |                            |                       |                        |                  |       |
|              |                     |                            |                       |                        |                  |       |
|              |                     |                            |                       |                        |                  |       |
|              |                     |                            |                       |                        |                  |       |
|              |                     |                            |                       |                        |                  |       |
|              |                     |                            |                       |                        |                  |       |
|              |                     |                            |                       |                        | Kiválaozt        | Kilén |
|              |                     |                            |                       |                        |                  |       |
|              |                     |                            |                       |                        |                  |       |

22. Ábra: Eletronikus bank kivonatok

Utólagos módosításra úgy van lehetőség, hogy a bank kiválasztása után a program az "Elektronikus bank kivonatok" ablakra áll, de át lehet kattintani a "Bank adatok rögzítése" ablakra és a beírt sorszám és dátum után előjön a már rögzített bankbizonylat (24. *kép*).

| 👰 Bank adatok rögzítése 🛛 (                       | Adatbázis   | s:Bea's DE¥ Server (( | d3serverdev)   P | éldány:1)     |        |               |                             | _ 🗆 ×    |  |
|---------------------------------------------------|-------------|-----------------------|------------------|---------------|--------|---------------|-----------------------------|----------|--|
| Bank 📃                                            |             | ALCO ALCONOMIC        | <b>v</b>         |               |        |               |                             |          |  |
| Bank adatok rögzítése Elektronikus bank kivonatok |             |                       |                  |               |        |               |                             |          |  |
| 10701100-48246203-01100005                        |             |                       |                  |               |        |               |                             |          |  |
| Bank kivonat szám                                 |             | 107                   |                  | Dátur         | n      |               | 2011.05.11.                 | •        |  |
| Nyitó                                             | 2.162       | 400.41                |                  | Záró          |        |               | 100.0                       |          |  |
| Kivonat jóváírás                                  |             | 0,00                  |                  | Kivon         | iat te | rhelés        | 1 277 94                    | 1,00     |  |
| Jóváírás rögzítve                                 |             | 0,00                  |                  | Terhe         | elés r | ögzítve       | 1 277 94                    | 41,00    |  |
| Jóváírás eltérés:                                 |             | 0,00                  |                  | Terhe         | elés e | eltérés:      |                             | 0,00     |  |
| Bank fei                                          | modosítás l | felírása              |                  | Fei tör       | és     | 1             |                             |          |  |
|                                                   |             |                       |                  |               |        |               |                             |          |  |
| ≣ S⊢∆ Partner                                     |             | Számlaszám            | Összeg           | Összeg dev.   | Tip    | Megjegyzés    | Jogcím                      |          |  |
| 2 0 1 2 1 1 1 2 20                                | _           |                       | 490389           | 490389        | T      | AD 1 100. 100 | Egyéb terhelés              |          |  |
| 3 Internation                                     |             | HUA11/1717            | 8910             | 8910          | T      | EDA11/171     | Szállítói számla kiegyer    |          |  |
| 4                                                 |             |                       | 110809           | 110809        | Т      | EGA11/171     | Egyéb terhelés              |          |  |
| 5 Mandagae at 1 hei Inamaa I                      | - Vyrl      | CALL STREET           | 162256           | 162256        | Т      | 0.0012575     | Szállítói számla kiegyer    |          |  |
| 6                                                 | res         | 24611-3755/2011       | -39600           | -39600        | Т      | 7801 375/21   | Szállítói számla kiegyer    |          |  |
| 7 Transferration Transferration Trans             | res         | 24611528-2011         | 54690            | 54690         | Т      | 7801528-21    | Szállítói számla kiegyer    |          |  |
| 8 1                                               |             | PPIN_7111488          | 7500             | 7500          | Т      | PPs/11148     | Szállítói számla kiegyer    |          |  |
| 9 Koleman Contact Th                              |             | ALCOPPOSIDE STOLEN    | 82642            | 82642         | Т      | ALC PRINCE    | Szállítói számla kiegyer    |          |  |
| 10                                                |             | 1014646               | 23259            | 23259         | Т      | 1014686       | Szállítói számla kiegyer    | 1        |  |
| 11 Lange Mt. The Area and Const                   |             |                       | 142151           | 142151        | Т      | 11/08/01;     | Szállítói számla kiegyer    |          |  |
| 12 1                                              |             |                       | -13527           | -13527        | Т      | 11/08/01;     | Egyéb terhelés              |          |  |
| 13                                                |             | 11,2011000064311721   | 27167            | 27167         | Т      | 81.201 1 DOOP | Szállítói számla kiegyer    | 1        |  |
| 14                                                |             | VA000490              | 3565             | 3565          | Т      | VA000430      | Szállítói számla kiegver    | <b>-</b> |  |
| Uj tétel Mód                                      | osítás      | Törlés                | Nyomtatás        | Több új tétel |        | Bizonylat f   | felírás Kilé <mark>p</mark> |          |  |

23. Ábra: Elektronikus bank kivonat tételei

A bankbizonylat beolvasása, és az azonosítás után azok a tételsorok, ahol a partner azonosítása nem sikerült, azok rózsaszínnel látszódnak. A partner azonosítása első sorban a bank által küldött bankszámlaszám szerint történik, tehát, ha a partner törzsben jól ki van töltve a bankszámlaszám, akkor a partner azonosítás biztos megtörténik. Amennyiben a bankszámla szerint nem sikerül a partner azonosítása, a program megpróbálja név szerint azonosítani, de ez elég bizonytalan, az esetleges elírások, ékezetek miatt.

Amennyiben a partner azonosítása sikerül, a program megpróbálja az utalt számlát is azonosítani. A sikeres azonosítás jól látszik, mivel ekkor a "Számlaszám" oszlopban látható az azonosított számla száma. Ha az azonosítás nem sikerül, akkor a megjegyzés rovatba kerül a bank által küldött számlaszám. A bank rögzítését végző ügyintézőnek a "Jogcím" oszlopot kell még ellenőriznie, a bank felírása előtt, mivel a bank nem ad vissza jogcímet, ezért a program csak a rendszerkapcsolóknál beállított jogcímeket tudja a tételekhez rendelni. Ezek általában jók, de lehetnek eltérések.

## 3.4 Elektronikus bankkivonat fogadásához fix közlemények megadása

Ezen a felületen meg lehet adni, hogy a bank kivonaton szereplő közlemények milyen jogcímhez tartoznak. Amennyiben a program valamelyik bank tételen ilyen közleményt felismer, a beállított jogcímet rakja a tételre.

| 🍋 Bank ad                        | latok rögzítése - DOA53 Dev server - Bea (d3se           | rverdev:bea-dev0)     | Példány: 1                          | _ 🗆 X |  |  |  |  |  |  |
|----------------------------------|----------------------------------------------------------|-----------------------|-------------------------------------|-------|--|--|--|--|--|--|
| Bank                             |                                                          |                       |                                     | •     |  |  |  |  |  |  |
| Bank adate                       | ok rögzítése Elektronikus bank kivonatok                 |                       |                                     |       |  |  |  |  |  |  |
| Bank<br>Kivonat fo<br>Kivonat el | Bank<br>Kivonat formátum<br>Kivonat elhelyezése          |                       |                                     |       |  |  |  |  |  |  |
| Importált b                      | izonylatok   Import folyamat napló   Kivonaton lehetsegi | es fix kozlemenyek    | 1                                   | 1     |  |  |  |  |  |  |
| 10:≣ NIVOI                       | haton levo fix koziemeny szövege                         | Naposologo jogolm kog | Jogcim megnevezese<br>Denki intelák |       |  |  |  |  |  |  |
| 2 havi                           | hár                                                      | 214002                | Munkabér utalás                     |       |  |  |  |  |  |  |
| 3 Jutal                          | ék KP-HHE késznénzfely                                   | 213001                | Banki jutalék                       |       |  |  |  |  |  |  |
| 4 aláírí                         | ieszköz használat                                        | 214002                | Banki jutalék                       |       |  |  |  |  |  |  |
| 5 Havi                           | számlavezet                                              | 214002                | Banki jutalék                       |       |  |  |  |  |  |  |
| 6 ▶ Toke                         | en használat                                             | 214002                | Banki jutalék                       |       |  |  |  |  |  |  |
| 7 KIFIZ                          | ЕТЕТТ КАМАТ                                              | BJ.                   | Bank jovairas jogcimek              |       |  |  |  |  |  |  |
| 8 Jóvá                           | írás devizaátvezetés                                     | 003                   | Átvezetés bankszámláról             |       |  |  |  |  |  |  |
| 9 Jutal                          | ék AD-Bankon belüli                                      | 214002                | Banki jutalék                       |       |  |  |  |  |  |  |
| 10 KÉS2                          | ZPÉNZ KIFIZETÉS                                          | 202                   | Készpénz felvét                     |       |  |  |  |  |  |  |
| Új Módosít Töröl Kilép           |                                                          |                       |                                     |       |  |  |  |  |  |  |
|                                  |                                                          |                       |                                     | _     |  |  |  |  |  |  |

24. kép - Fix közlemények

Az "Új", vagy "Módosít" gomb megnyomására feljön a következő ablak, ahol a fix közleményt lehet szerkeszteni.

| Bank kivonat fix jogcím szerkesztő - DOAS3 Dev server - Bea (d3server | X |
|-----------------------------------------------------------------------|---|
| Kivonaton lévő fix közlemény szövege                                  |   |
| havi bér                                                              |   |
| Kapcsolódó jogcim kód                                                 |   |
| 215001 🗾 Munkabér utalás                                              |   |
|                                                                       |   |
|                                                                       |   |
| <b>B</b> 11 (111)                                                     |   |
| Rogzito ugyintezo                                                     |   |
| 2012.11.12.10:06                                                      |   |
|                                                                       |   |
| Rendben Mégsem                                                        |   |

25. Ábra: Fix adat

## 4 Bankadatok lekérdezése

Többféle lekérdezésre van lehetőség. Lehet adott bankszámlára, sorszámra, dátumra, partnerre, hiányos bankra is szűrni. Hiányos banknak azt nevezzük, amikor a bankfejbe beírt terhelés és jóváírás nem egyezik meg a rögzített terhelések és jóváírások összegével.

|                          |                     |                       |                                                                                                    |                           |                           |                 |                        | 1    |
|--------------------------|---------------------|-----------------------|----------------------------------------------------------------------------------------------------|---------------------------|---------------------------|-----------------|------------------------|------|
| Bank ada                 | tok lekérdezése     |                       |                                                                                                    |                           |                           |                 |                        |      |
| Bank:                    | CIB 2   10700055-4  | 8095004-54500002      | 2                                                                                                  |                           | •                         | Sorszám         |                        | 0    |
| Dátumtól                 | 2012.10.01          | 🗾 Dátumig             | 2012.10.31 👤 📻                                                                                     | 🔲 Hiányos                 | bankok                    | 🗖 Ide           | egen bizonylatok is    |      |
| <mark>S</mark> zámlaszám |                     |                       |                                                                                                    | Csak fej ada              | atok O Fej                | és tétel adatok | C Csak tétel ada       | atok |
|                          |                     |                       |                                                                                                    | Partner                   |                           |                 | ▼                      |      |
|                          |                     |                       |                                                                                                    |                           |                           |                 |                        |      |
| 🔲 Devizás                | banknál kézzel mega | dott árfolyamú tételi | ek                                                                                                 |                           |                           |                 | K <mark>e</mark> resés |      |
| 0:≣ Bank szá             | ima                 | ∆ Sorszám             | Dátum                                                                                              | Nyitó                     | Terhelés                  | Jóváírás        | Záró                   | Devi |
|                          |                     |                       |                                                                                                    |                           |                           |                 |                        |      |
|                          |                     |                       |                                                                                                    |                           |                           |                 |                        |      |
|                          |                     |                       |                                                                                                    |                           |                           |                 |                        |      |
|                          |                     |                       |                                                                                                    |                           |                           |                 |                        |      |
|                          |                     |                       | <nincsen me<="" td=""><td>gjeleníthető adat&gt;</td><td></td><td></td><td></td><td></td></nincsen> | gjeleníthető adat>        |                           |                 |                        |      |
|                          |                     |                       |                                                                                                    |                           |                           |                 |                        |      |
|                          |                     |                       |                                                                                                    |                           |                           |                 |                        |      |
|                          |                     |                       |                                                                                                    |                           |                           |                 |                        |      |
|                          |                     |                       |                                                                                                    |                           |                           |                 |                        |      |
| •                        |                     |                       |                                                                                                    |                           |                           | ]               |                        | Þ    |
|                          |                     |                       |                                                                                                    |                           |                           | Feltéte         | Ltörlés Kilá           |      |
|                          |                     |                       |                                                                                                    |                           |                           |                 |                        |      |
|                          | E                   | fizonylat megtekinté  | ése, modositása <enter> 🕴</enter>                                                                  | (ilépés <esc> Lista</esc> | <alt p=""> Új kere:</alt> | sés (ALT J)     |                        |      |
| 5. abra: I               | Bankadatok le       | kerdezése             |                                                                                                    |                           |                           |                 |                        |      |

Lehet lekérdezést összeállítani jogcímre, úgy, hogy a kívánt tételadatot bejelölve egy külön sorban feljön az összes bankjogcím, és abból ki lehet választani a megfelelő jogcímet.

| 🖷 Bank adat                                                                                                    | ok lekérdezése                        |                 |               |            |                 |                        |                |  |  |  |
|----------------------------------------------------------------------------------------------------|---------------------------------------|-----------------|---------------|------------|-----------------|------------------------|----------------|--|--|--|
| Bank:                                                                                                    | CIB 2   10700055-48095004-5450000     | 2               |               | •          | Sorszám         |                        | 0              |  |  |  |
| Dátumtól                                                                                                    | 2012.10.01 🗾 Dátumig                  | 2012.10.31 💌    | 🔄 🖂 Hiányos   | bankok     | 🗖 Ide           | egen bizonylato        | ok is          |  |  |  |
| <mark>S</mark> zámlaszám                                                                                                  |                                       |                 | 🔿 Csak fej ad | atok 💽 Fej | és tétel adatok | O Csak té              | tel adatok     |  |  |  |
| Össz <mark>e</mark> g                                                                                                    | 0,00 —                                |                 | 0,00 Partner  |            |                 |                        | •              |  |  |  |
| Projek <b>t</b>                                                                                                    |                                       |                 | Jogcimek      |            |                 |                        | •              |  |  |  |
| 🔲 Devizás b                                                                                                    | anknál kézzel megadott árfolyamú téte | lek             | C Jóváírás    | C Terhe    | lés .           | K <mark>e</mark> resés |                |  |  |  |
| 0.≣ Bank szán                                                                                                    | na 🛛 🛆 Sorszám                        | Dátum           | Nyitó         | Terhelés   | Jóváírás        | Záró                   | De             |  |  |  |
| <b>۱</b>                                                                                                    |                                       |                 |               | . 19       |                 |                        |                |  |  |  |
| 0:≣ Partner                                                                                                    | Számlaszám Jo                         | gcim kód Jogcím | Megjeg,       | vzés Ös:   | szeg            |                        | Összeg dev. Ti |  |  |  |
| <nincsen adat="" megjeleníthető=""></nincsen>                                                                             |                                       |                 |               |            |                 |                        |                |  |  |  |
| 4                                                                                                    |                                       |                 |               |            |                 |                        |                |  |  |  |
| <u> </u>                                                                                                    |                                       |                 |               |            | Feltéte         | l törlés               | Kilép          |  |  |  |
| Bizonylat megtekintése, modositása <enter> Kilépés <esc> Lista <alt p=""> Új keresés <alt j=""></alt></alt></esc></enter> |                                       |                 |               |            |                 |                        |                |  |  |  |
| '. ábra: B                                                                                                    | ank adatok lekérdezése                |                 |               |            |                 |                        |                |  |  |  |

# 5 Bank riport

Itt lehet elkészíteni az adott napra ( hétre, hónapra, évre) a kiválasztott bankszámlához tartozó riportot, amely tartalmazza a jogcímet, hivatkozást, partner nevét, nyitó – záró egyenleget, jóváírást, terhelés összegét, és a halmozott egyenleget.

## 6 Hiányzó bankok listája

Itt rá lehet keresni egy adott bankszámlára, adott időszakra. Ha van hiányzó banki értesítő szám, akkor ezt a program kilistázza. Ha nincs, kiírja, hogy "Nincs hiányzó bank".

## 7 Devizás bankadatok analitikája

Egy kiválasztott devizás bank adott időszaki forgalmát mutatja. A FIFO rendszerű készlet nyilvántartást részleteit mutatja.

| 🔚 Devizás bank adatok analitikája - bea-dev (bea-dev)   Budapest (g03)   Példány: 1 |                                                                                        |                                                                        |        |                 |           |                        |                       |            |             |          |                     |  |  |
|-------------------------------------------------------------------------------------|----------------------------------------------------------------------------------------|------------------------------------------------------------------------|--------|-----------------|-----------|------------------------|-----------------------|------------|-------------|----------|---------------------|--|--|
| Ва                                                                                  | ank:                                                                                   |                                                                        | K&H    | Bank EUR számla |           |                        | •                     | -<br>Л Г   | Keresés     | 1        |                     |  |  |
| Dátumtól 2019.01.01 V Dátumig 2019.08.10 V ···                                      |                                                                                        |                                                                        |        |                 |           |                        |                       |            |             |          |                     |  |  |
|                                                                                     |                                                                                        |                                                                        |        |                 |           |                        |                       |            |             |          |                     |  |  |
| Б                                                                                   |                                                                                        |                                                                        |        |                 |           |                        |                       |            |             |          |                     |  |  |
| Ŀ                                                                                   | 1201                                                                                   | iyiat a.                                                               | zonos  |                 |           |                        | 1                     |            |             |          |                     |  |  |
| 3                                                                                   | Dát                                                                                    | um                                                                     |        | Bizonylatszám   | Devizaner | Partner                | Megjegyzés            | Összeg     | Összeg dev. | Árfolyam | Készlet fogyás bsz. |  |  |
| Ц                                                                                   | 4                                                                                      | 2019.                                                                  | 05. 2( | KHE00059/2019   | EUR       | Volvo Car Austria Gmbh | 03707176              | -93 722    | -289,05     | 324,24   | KHE00057/2019       |  |  |
| Ц                                                                                   | í                                                                                      | 2019.                                                                  | 05. 2( | KHE00059/2019   | EUR       | Volvo Car Austria Gmbh | 03707498/2019         | -1 393 558 | -4 297,92   | 324,24   | KHE00057/2019       |  |  |
|                                                                                     | é                                                                                      | 2019.                                                                  | 05. 2( | KHE00059/2019   | EUR       | Volvo Car Austria Gmbh | 03707516              | -2 046 084 | -6 310,40   | 324,24   | KHE00057/2019       |  |  |
|                                                                                     | i i                                                                                    | 2019.                                                                  | 05. 27 | KHE00060/2019   | EUR       | Volvo Car Austria Gmbh | 03578216              | 158 104    | 484,70      | 326,19   | <u> </u>            |  |  |
|                                                                                     | 4                                                                                      | 2019.                                                                  | 05. 27 | KHE00060/2019   | EUR       | Volvo Car Austria Gmbh | 03707800              | -4 026 671 | -12 337,37  | 326,38   | KHE00059/2019       |  |  |
|                                                                                     |                                                                                        | 2019.                                                                  | 05. 27 | KHE00060/2019   | EUR       | Volvo Car Austria Gmbh | 03707916              | -33 447    | -102,48     | 326,38   | KHE00059/2019       |  |  |
|                                                                                     | į,                                                                                     | 2019.                                                                  | 05. 27 | KHE00060/2019   | EUR       | Volvo Car Austria Gmbh | 03707931              | -52 156    | -159,80     | 326,38   | KHE00059/2019       |  |  |
|                                                                                     | í.                                                                                     | 2019.                                                                  | 05. 27 | KHE00060/2019   | EUR       |                        | bank költségek-jutalé | -4 576     | -14,02      | 326,38   | KHE00059/2019       |  |  |
|                                                                                     | í                                                                                      | 2019.                                                                  | 05. 27 | KHE00060/2019   | EUR       | Volvo Car Austria Gmbh | 03707987              | -93 208    | -285,58     | 326,38   | KHE00059/2019       |  |  |
| П                                                                                   | í                                                                                      | 2019.                                                                  | 05. 27 | KHE00060/2019   | EUR       | Volvo Car Austria Gmbh | 03708171              | -85 831    | -262,98     | 326,38   | KHE00059/2019       |  |  |
| П                                                                                   | 4                                                                                      | 2019.                                                                  | 05. 27 | KHE00060/2019   | EUR       | Volvo Car Austria Gmbh | 03708174              | -3 056 346 | -9 364,38   | 326,38   | KHE00059/2019       |  |  |
| Π                                                                                   | i i                                                                                    | 2019.                                                                  | 05. 27 | KHE00060/2019   | EUR       | Volvo Car Austria Gmbh | 03707965              | -1 963 071 | -6 014,68   | 326,38   | KHE00059/2019       |  |  |
|                                                                                     |                                                                                        |                                                                        |        |                 |           |                        |                       | -12 038 93 | -37586,36   |          |                     |  |  |
| P                                                                                   |                                                                                        |                                                                        |        |                 |           |                        |                       |            |             |          |                     |  |  |
|                                                                                     | -12 038 93 -37586,36                                                                   |                                                                        |        |                 |           |                        |                       |            |             |          | Ţ                   |  |  |
|                                                                                     | Lista Minden csoportot kinyit Minden csoportot bezár Feltételek Feltétel mentése Kilép |                                                                        |        |                 |           |                        |                       |            |             |          |                     |  |  |
|                                                                                     |                                                                                        | Bizonylat megtekintése, modositása <enter> Kilépés <esc></esc></enter> |        |                 |           |                        |                       |            |             |          |                     |  |  |

28. Ábra: Devizás bank forgalom

# 8 Deviza készlet

A kiválasztott devizás bank készletét mutatja, a megadott dátum napján. Itt lehet ellenőrizni például, hogy év végén a bank készlete milyen összegekből tevődik össze,

| 🍋 Bank de              | viza  | készlet - bea-dev (bea-dev) | Budapest ( | g03)   Példány: 1                        |                                          |                      |             |                 |
|------------------------|-------|-----------------------------|------------|------------------------------------------|------------------------------------------|----------------------|-------------|-----------------|
| Bank:                  | K&F   | l Bank EUR számla           |            | 1                                        | - K                                      | eresés               |             |                 |
| Dát <mark>u</mark> mig | 201   | 9.08.10                     |            |                                          |                                          |                      |             |                 |
|                        |       | D: 1.1.7                    | D :        |                                          | u · /                                    | ä                    | ä i         | <u> </u>        |
| Datum                  | 20    | Bizonylatszam               | Devizanem  | Partner                                  | Megjegyzes<br>Aturnatás kardunaásolák kö | Usszeg<br>14.000.074 | Usszeg dev. | Arrolyam 200 20 |
| 2019.05                | 20.   | KHE00053/2013               | EUR        | Volue Car Austria Grabh                  | Atvezetes bankszamiak kt                 | 14 000 074           | 43 160,36   | 326,38          |
| 2013.05                | 20.   | KHE0005372013               | EUR        | Volvo Cal Austria Gmbh                   | 03578216                                 | 158 104              | 484.70      | 326,30          |
|                        |       |                             |            |                                          |                                          |                      |             |                 |
|                        |       |                             |            |                                          |                                          |                      |             |                 |
|                        |       |                             |            |                                          |                                          |                      |             |                 |
|                        |       |                             |            |                                          |                                          |                      |             |                 |
|                        |       |                             |            |                                          |                                          |                      |             |                 |
|                        |       |                             |            |                                          |                                          |                      |             |                 |
|                        |       |                             |            |                                          |                                          |                      |             |                 |
|                        |       |                             |            |                                          |                                          |                      |             |                 |
|                        |       |                             |            |                                          |                                          |                      |             |                 |
|                        |       |                             |            |                                          |                                          |                      |             |                 |
|                        |       |                             |            |                                          |                                          |                      |             |                 |
|                        |       |                             |            |                                          |                                          |                      |             |                 |
|                        |       |                             |            |                                          |                                          | 14 267 662           | 43715,16    |                 |
|                        | Lista | ·                           |            | Feltételel                               | k Feltétel                               | mentése              | Kilép       | ,               |
|                        |       |                             | Bizor      | ulat megtekintése, modositása (ENTEB), I | (ilénés ZESC)                            |                      |             |                 |

29. Ábra: Deviza készlet